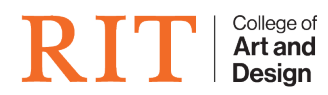

Knowledgebase > <u>How-to Articles</u> > <u>How to use Google Drive for desktop</u>

## How to use Google Drive for desktop

Brie McIntosh - 2023-11-21 - How-to Articles

For accessing Google Drive as a faculty member, be sure you "optin" to Google apps. Found out how to "opt-in" with <u>How to Use</u> <u>Google Drive</u>

## Install the Google Drive desktop app

If you have an RIT owned computer, you can install from RIT Self Service (macOS) or Software Center (Windows).\*

\*It is still called Google Drive File Stream in Software Center on Windows. If you have administrator privileges, you can download and install the app directly from Google (link below).

| Google Drive Deskt  | top                   |                                                                                                    |
|---------------------|-----------------------|----------------------------------------------------------------------------------------------------|
| DTT                 |                       |                                                                                                    |
| $\mathbf{KII}$      | Kochester Instit      | ute of lechnology                                                                                                    |
| Applications 7      | Applications > Applie | ation details                                                                                                    |
| <b>C</b> Updates    |                       | Google Drive File Stream                                                                                                    |
| 🔁 Operating Systems |                       | Published by Google, Inc                                                                                                    |
| Installation status |                       |                                                                                                    |
| G Device compliance |                       | Install                                                                                                    |
| Options             |                       | Status: Available<br>Version: 37.0.8.0<br>Date published: Not specified<br>Restart required: No<br>Download size: Less than 1 MB<br>Estimated time: Not specified<br>Total components: 0 |

If you are using a personal computer, or would like to <u>download the latest version</u>, you can do so by clicking below. Download

## Setup the Google Drive app to use your RIT Google Drive account

- Launch the Google Drive app on your computer **Note:** On macOS, you may have to go into your Applications folder **Note:** On Windows, you may have to search for it in the start menu
- 2. Sign into the app by using your username with **g.rit.edu** trailing your username

|                                                         | Sign in to Google Drive                                                               |  |
|---------------------------------------------------------|---------------------------------------------------------------------------------------|--|
|                                                         | Google                                                                                |  |
|                                                         | Sign in                                                                               |  |
|                                                         | Sign in                                                                               |  |
| t                                                       | to continue to Google Drive for desktop                                               |  |
| Email or phone                                          |                                                                                       |  |
| abc1234@g                                               | J.rit.edu                                                                             |  |
|                                                         |                                                                                       |  |
| Forgot email?                                           |                                                                                       |  |
| Forgot email?                                           |                                                                                       |  |
| Before using this                                       | s app, you can review Google Drive for desktop's                                      |  |
| Before using this privacy policy a                      | s app, you can review Google Drive for desktop's<br>nd <b>terms of service</b> .      |  |
| Before using this<br>privacy policy a<br>Create account | s app, you can review Google Drive for desktop's<br>nd <b>terms of service</b> .<br>t |  |
| Before using this<br>privacy policy a<br>Create account | s app, you can review Google Drive for desktop's<br>nd <b>terms of service</b> .<br>t |  |
| Before using this<br>privacy policy a<br>Create account | s app, you can review Google Drive for desktop's<br>nd <b>terms of service</b> .<br>t |  |

3. Sign into the RIT login page

| <u> </u> | Sign in to Google Drive                       |            |  |
|----------|-----------------------------------------------|------------|--|
| RIT      | ochester Institute of Technology              | Search RIT |  |
|          |                                               |            |  |
|          | RIT Login                                     |            |  |
|          | Login to google.com/a/g.rit.edu               |            |  |
|          | RIT Username                                  |            |  |
| abc1234  |                                               |            |  |
|          | Password                                      |            |  |
|          | ,                                             |            |  |
|          | Log in                                        |            |  |
|          | Forgot Username?   Forgot Password            | ?          |  |
| Ν        | leed assistance? Please contact the ITS Servi | ce Desk at |  |
|          | 585-475-HELP [4357] or visit belo rit or      | 4          |  |

I

4. Click through the prompts, then select "Open Google Drive folder"

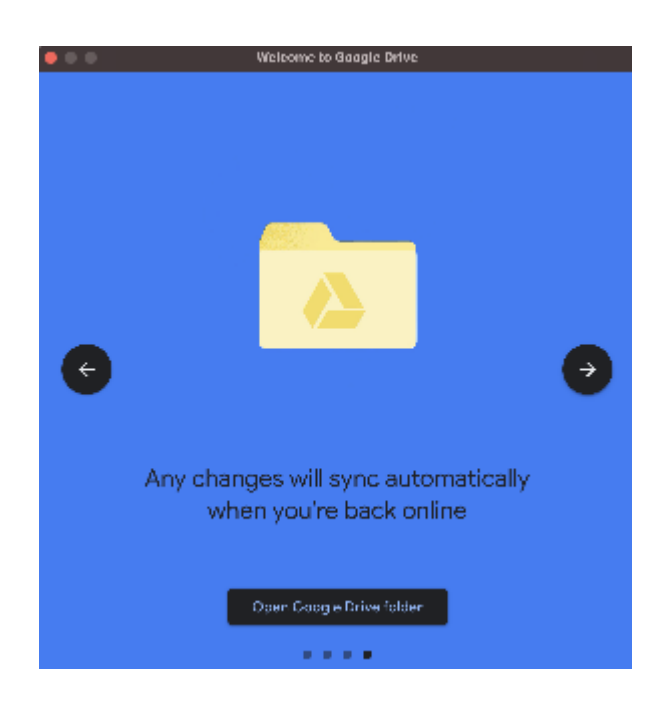

5. You should now be able to traverse your Google Drive files from your desktop

| •••            | < > Google Drive | e        | 88 ≔ |  |  |
|----------------|------------------|----------|------|--|--|
|                |                  |          |      |  |  |
| AirDrop        |                  | <b>Q</b> |      |  |  |
| Recents        |                  |          |      |  |  |
| 🙏 Applications | My Drive Shared  | d drives |      |  |  |
| 🔲 Desktop      |                  |          |      |  |  |
| 🕒 Documents    |                  |          |      |  |  |
| Oownloads      |                  |          |      |  |  |
|                |                  |          |      |  |  |
| Google ▲       |                  |          |      |  |  |
| Wetwork        |                  |          |      |  |  |
|                |                  |          |      |  |  |
| lags           |                  |          |      |  |  |
| - Red          |                  |          |      |  |  |
| Orange         |                  |          |      |  |  |
| Yellow         |                  |          |      |  |  |

6. You can cache files locally to make them available offline by right-clicking (or two finger clicking), selecting **Google Drive**, and selecting **Available offline**.

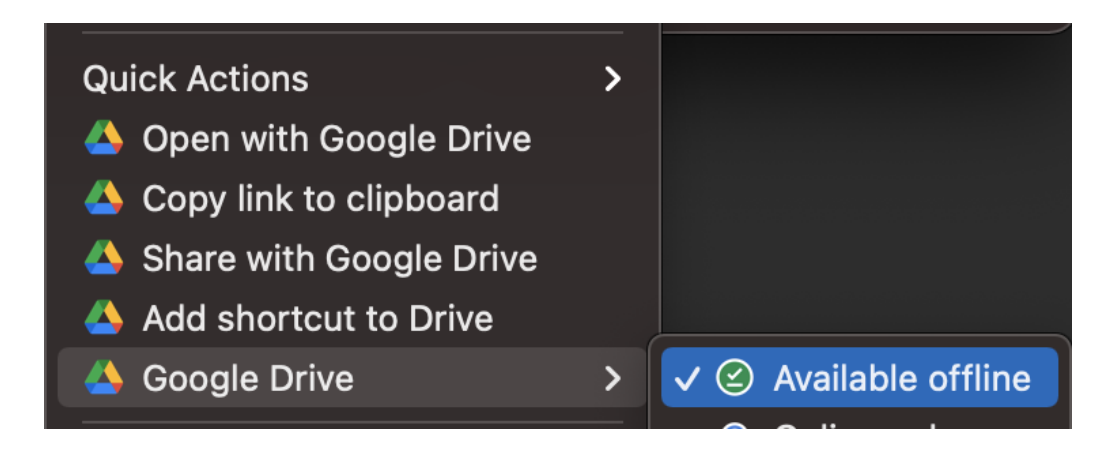